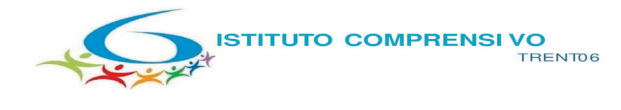

Scuola secondaria di Igrado "A. Manzoni" - Trento Scuole primarie "A. Schmid" Trento - "S. Vigilio" Vela - "G. A. Slop Von Cadenberger" Cadine - "A. Degasperi" Sardagna - "S. Pertin" Sopramonte

## Ai genitori/responsabili

## Alle studentesse e agli studenti iscritti/e al corso KET

e pc Ai docenti classi terze

SSPG Manzoni Istituto Comprensivo Trento 6

ict\_tn6 / 2022 / 6.7 / Am Numero di protocollo associato al documento come metadato (DPCM 3.12.2013, art. 20). Verificare l'oggetto della PEC o i files allegati alla medesima. Data di registrazione inclusa nella segnatura di protocollo.

### Oggetto: Iscrizione all'esame per la certificazione internazionale di inglese – KET -22-23

A conclusione del corso di approfondimento della lingua straniera, organizzato da questo Istituto, quale ampliamento delle opportunità formative, è prevista la possibilità di sostenere l'esame per il conseguimento della certificazione internazionale KET, rilasciata da Enti accreditati a livello internazionale (Cambridge University, con sede a Trento, presso il CLM – Centro Lingue Moderne). La certificazione comprova l'effettivo grado di preparazione raggiunto, sulla base dei livelli di competenza indicati dal Quadro Comune Europeo di Riferimento redatto dal Consiglio d'Europa e rappresenta un titolo aggiuntivo a quello della scuola frequentata.

## Gli esami si terranno il 3 febbraio 2023.

La tassa di iscrizione all'esame, a carico della famiglia, è di € 93,50 da versare tramite pagamento PagoPa, seguendo le indicazioni operative indicate nell'allegato alla presente. Causale: Iscrizione esame per la certificazione di inglese Ket 22-23 (indicare il nominativo dello/a studente/ssa)

Lo/La studente/ssa dovrà consegnare il sottostante tagliando, debitamente compilato e firmato da un genitore o da chi ne fa le veci, **unitamente alla ricevuta del versamento della tassa di iscrizione**, presso la segreteria ufficio alunni, sig.ra Anna o alla docente referente dei gruppi Ket, **entro e non oltre lunedì 28 novembre 2022**.

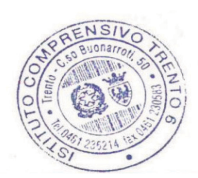

#### LA DIRIGENTE SCOLASTICA - Prof.ssa Chiara Ghetta -

Questa nota, se trasmessa in forma cartacea, costituisce copia dell'originale informatico firmato digitalmente, predisposto e conservato presso questa Amministrazione in conformità alle regole tecniche (Artt. 3 bis e 71 D. Lgs. 82/2005). La firma autografa è sostituita dall'indicazione a stampa del nominativo

Allegato: Istruzioni per il pagamento con PagoPA

Consegnare, unitamente alla ricevuta di pagamento, in segreteria alunni o alla docente referente del corso Ket

⊁------

Il/La sottoscritto/a\_\_\_\_

studente/ssa \_\_\_

\_\_\_\_\_, genitore dello/a della classe **3^\_\_\_\_**, dichiara che

il/la proprio/a figlio/a

□ ADERIRA'

NON ADERIRA'

# all'esame per la certificazione KET.

Data \_

Firma del responsabile

Corso M. Buonarroti, 50 – 38122 Trento – tel. 0461236214 – fax 0461230583- C. F. 96057120220 e-mail: segr.ic.tn6@scuole.provincia.tn.it - pec: ic.trento6@pec.provincia.tn.it http://www.ictrento6.it

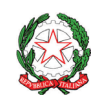

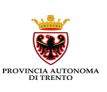

# Indicazioni operative per pagamento con PagoPA Esame della certificazione linguistica Ket

- 1. Digitare questo indirizzo sul proprio browser: https://mypay.provincia.tn.it
- 2. Digitare nel campo di ricerca ente beneficiario ==> Istituto Comprensivo Trento 6 (è indifferente usare lettere maiuscole o minuscole)
  Istituto Comprensivo Trento 6
- 3. Digitare e scegliere con il mouse →
- **5.** Compilare tutti i campi (tutti obbligatori) con i dati dello studente (nome, cognome, codice fiscale, classe frequentata).

Procedere poi come di seguito indicato:

• nel campo "Tipologia dell'attività didattica" cercare nel menù a tendina la dicitura "CERTIFICAZIONI"

| Tipologia dell'attività didattica * | certificazioni 🗸 | 0 |
|-------------------------------------|------------------|---|

• nel campo "Causale" digitare la sotto riportata causale:

Causale: Iscrizione all' esame per la certificazione di inglese Ket 22-23 – NOME STUDENTE

- nel campo "Importo" inserire € 93.50
- nel campo "E-Mail" inserire infine **l'indirizzo email** al quale arriverà dopo pochi istanti la comunicazione per proseguire nel pagamento.
- Cliccare infine 🛛 🚔 Aggiungi al carrello 🎽

Se l'inserimento è andato a buon fine si riceverà sull'indirizzo mail indicato un link da cliccare entro 5

minuti. Scaduti i 5 minuti bisognerà ricompilare tutti i campi.

- 6. Per concludere la procedura di pagamento, è necessario compilare i campi obbligatori (contrassegnati con un \*) SI PRECISA CHE, in questa pagina, il NOMINATIVO DA INSERIRE E IL CODICE FISCALE è del PAGANTE e non dello/a studente/essa
- 7. Procedere con lo scegliere tra due modalità di pagamento:

| Modalità A<br>" <b>Prepara</b><br>avviso da<br>stampare" | Premere con il mouse sul pulsante " <b>Prepara Avviso da stampare</b> ":<br>Con questa operazione viene predisposto un <b>avviso cartaceo</b> da stampare e pagare<br>presso uno sportello fisico (banche, poste, tabaccai) o <b>tramite home banking</b><br>attraverso l'addebito CBILL. Nel secondo caso (CBILL) si accede al proprio Inbank alla<br>voce pagamenti servizi CBILL compilando i campi richiesti. Il Codice CBILL e il Codice<br>Avviso da inserire sono riportati in basso nell'avviso di pagamento.           |  |
|----------------------------------------------------------|----------------------------------------------------------------------------------------------------|--|
| Modalità B<br>"Procedi<br>con il<br>pagamento<br>online" | <ul> <li>Premere con il mouse sul pulsante "Procedi con il pagamento online".<br/>Con questa operazione si può procedere subito con il pagamento online.<br/>Nel caso in cui si scelga questa modalità sono proposti tre canali:</li> <li>carta di credito</li> <li>conto corrente bancario (se la banca è presente tra quelle in elenco)</li> <li>altri metodi: PayPal, Satispay o altre app dedicate</li> <li>Nel caso in cui si scelga il conto corrente bancario effettuare la ricerca.<br/>Indicazioni generali</li> </ul> |  |

Per approfondire tutti gli aspetti inerenti "**PagoPA**" è disponibile sul sito<u>https://pagopa.provincia.tn.it/</u>, una guida specifica messa a disposizione dalla Provincia Autonoma di Trento all'indirizzo: <u>https://pagopa.provincia.tn.it/Breve-guida-all-utilizzo</u>.

# INTESTAZIONE: Istituto Comprensivo TRENTO 6

INDIRIZZO: Corso Buonarroti, 50 - CAP: 38122 - CITTA': TRENTO - PROV. (TRENTO) - STATO: IT TELEFONO: 0461 236214 CODICE FISCALE: 96057120220 - CODICE UNIVOCO: UFEWGD - E-: amm.ic.tn6@scuole.provincia.tn.it